# Basis handleiding voor Joomla!

ZELF JE WEBSITE AANPASSEN, ZO DOE JE DAT

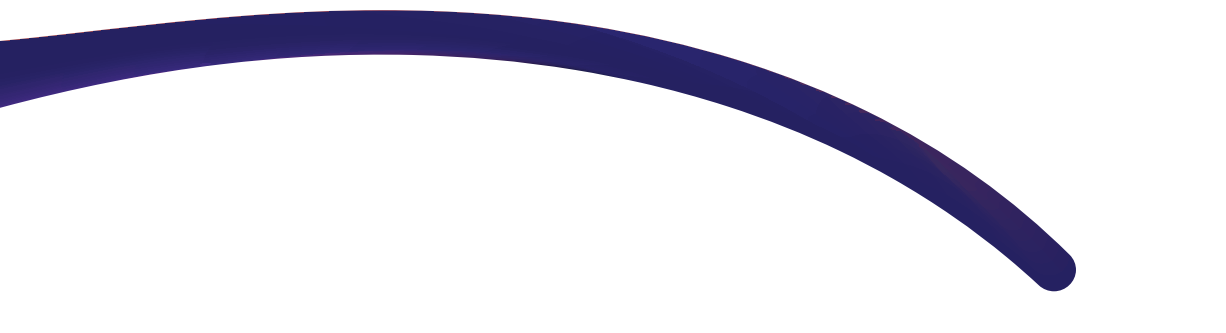

### **REMINDER: Structuur van de website**

Joomla! werkt met een bepaalde termen die overal terug komen. Dit zijn:

- Menu's
- Categorieën
- Artikelen
- Modules

Het menu is de kapstok van de website. Alle artikelen, modules, en categorieën zijn via het menu gekoppeld. De homepagina van je website bestaat uit modules. Deze zijn terug te vinden door in de blauwe balk op 'extensies' en vervolgens op 'modules' te klikken. In principe passen wij alles op de homepagina voor je aan. De vervolgpagina's (bijvoorbeeld 'over ons') bestaan uit een artikel. Dit artikel staat gekoppeld aan óf een menu-item of een categorie. De categorie is vervolgens aan een menu-item gekoppeld. Het 'artikel' is hetgeen wat je het meest zal aanpassen.

#### Inloggen in Joomla

Joomla is te bereiken via www.uwdomeinnaam.nl/administrator. Als je deze pagina oproept zie je het volgende login scherm:

Je kunt inloggen met de toegezonden (of tijdens de uitleg gekozen) gebruikersnaam en wachtwoord. Het kan zijn dat je het wachtwoord opnieuw moet instellen. Kies een wachtwoord en klik op de groene knop 'Opslaan'. Hierna ziet u het controlepaneel van Joomla!:

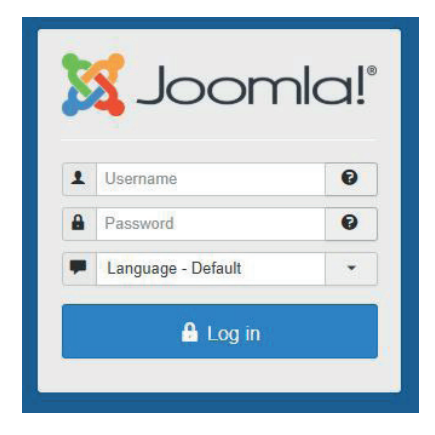

| 🕱 Systeem - Gebruikers - Menu's - Inhoud - Componente             | en - Extensies - Help -                                                                                               |                                                                                        | ď 1 -                                                          |
|-------------------------------------------------------------------|----------------------------------------------------------------------------------------------------|----------------------------------------------------------------------------------------|----------------------------------------------------------------|
| ✿ Controlepaneel                                                  |                                                                                                    |                                                                                        | "Ioomla!                                                       |
| INHOUD  Neuw artikel  Artikelen  Categorien Media  Strate-Titup   | You have post-installation me<br>There are important post-installation mee<br>This information area won't appear when | nessages<br>ssages that require your attention.<br>1 you have hidden all the messages. |                                                                |
| Menu's     Modules     GEBRUIKERS                                 | Read Messages                                                                                                    |                                                                                        |                                                                |
| L Gebruikers                                                      | IMAGERECYCLE STATISTICS<br>Average compression of your files                                                          | 54.24%                                                                                 |                                                                |
| Algemeen     Templates     Take                                   | Saved disk space                                                                                                    | 59.12 MB                                                                               |                                                                |
| EXTENSIES                                                         | Bandwidth saved<br>Total number of processed files                                                                    | 5/7.3 GB<br>592                                                                        |                                                                |
| JCE File Browser     ONDERHOUD     Alle extension zijn un to date | LAST 5 LOGGED-IN USERS                                                                                                |                                                                                        |                                                                |
| P Backup is up-to-date                                            | Super User Administration Super User Administration                                                                   |                                                                                        | <ul> <li>2019-01-22 12:37</li> <li>2019-01-22 12:42</li> </ul> |
|                                                                   |                                                                                                    |                                                                                        |                                                                |

🖻 Bekijk website | 🕕 bezoekers | 🚺 administrator | 🕕 Berichten | - Uitloggen

Soms zullen bovenin de pagina rode balken verschijnen met meldingen en updates. Hier hoef je niets mee te doen! Dit doen wij! Dit hoort bij je onderhoudscontract.

# Een bestaand artikel bewerken of een nieuw artikel toevoegen

Artikelen toevoegen doe je via Inhoud > Artikelen. Je ziet dan deze pagina:

| 🔀 Systeem - Gebruikers - Menu's - Inhoud - Co                                                 | omponenten - Extensies - Help -                                                                                                   |                           |                                      |                     | e 1 -                 |
|-----------------------------------------------------------------------------------------------|----------------------------------------------------------------------------------------------------|---------------------------|--------------------------------------|---------------------|-----------------------|
| C Artikelen                                                                                   |                                                                                                    |                           |                                      | ol 🐹                | omla!"                |
| Nieuw     Bewerken     Vieuw     Dewerken                                                     | Depubliceren 🗙 Speciaal maken 🔯 Speciaal ongedaan maken 🛋 Archiveren                                                              | Inchecken Batch Trullenba | ak                                   | leip Help           | Copties               |
| Categoriën Zoeken Selecter stat<br>Velden - Selecter stat<br>Speciale artikelen - Selecter ma | tus                                                                                                    | - Selecteer auteur -      | lecteer taal Selecteer tag           | ID aflopend         | ▼ 20 ▼                |
| Veldgroepen                                                                                   | Status Tiel  T Modules teevoogen of bewerken (Alas modules-teevoogen-of-bewerken)  Tabacoe loomit 3                               | Toegang Auteur<br>Public  | Taal Aanmaakdatum<br>Alle 2015-06-19 | Hits Stemmen Beoord | lelingen ID •<br>0 43 |
| :                                                                                             | Menu items toevoegen (Alias: menu-items-loevoegen)     Categorie: Joomla 3                                                        | Public                    | Alle 2015-06-19                      | 3503 0              | 0 42                  |
| •                                                                                             | Tekst toevoegen of aanpassen met de JCE Editor (Alias: tekst-toevoegen-of-aanpassen<br>-met de-jce-editor)<br>Categorie: Joomia 3 | Public                    | Alle 2015-06-19                      | <b>4488 0</b>       | o 41                  |
|                                                                                               | <u> <u> </u></u>                                                                                                    | Public                    | Alle 2015-06-18                      | 4556 0 🤇            | 40                    |
| :                                                                                             | Image: Content toevoegen - categoriebeheer (Alias: content-toevoegen-categoriebeheer)           Categorie: Joomla 3               | Public                    | Alle 2015-06-18                      | 2558 0              | 39                    |
|                                                                                               |                                                                                                    | Public                    | Alle 2015-06-18                      | 2678 0              | 38                    |
| : • •                                                                                         | ☆         Gebruikersgroepen binnen Joomla (Alias: gebruikersgroepen-binnen-joomla)<br>Categorie: Joomla 3                         | Public                    | Alle 2015-06-18                      | 2544 0              | 37                    |
| · · · · · · · · · · · · · · · · · · ·                                                         | ☆ ▼ Inleiding (Atas: inleiding)<br>Categorie: Joomia 3                                                                            | Public                    | Alle 2015-06-18                      | 1969 0              | 36                    |
|                                                                                               |                                                                                                    |                           |                                      |                     |                       |

🖻 Bekijk website | 🚺 bezoekers | 🚺 administrator | 🚺 Berichten | - Uitloggen

Op deze pagina staat een overzicht van alle artikelen die op de website staan.

- Op de meeste websites staat bij 'Taal' het woord 'alle'. Maar op meertalige websites zal je daar vlaggen zien staan. Dit geeft aan welke taal het artikel is gekoppeld.
- Wanneer de website een pagina heeft met b.v. nieuwsberichten of projecten, zijn deze vaak gekoppeld aan categorieen. Onder de titel van het artikel staat 'categorie'. In het voorbeeld staat er 'Joomla handleiding 3' maar er kan ook 'blog' staan of 'ongecategoriseerd'.
   Wanneer geen specifieke categorie is gekozen koppelt Joomla! het artikel automatisch aan 'ongecategoriseerd'.
- Het groene vinkje geeft aan dat het artikel 'gepubliceerd' is. Als je op het groene vinkje klikt wordt het een rood kruisje. Dan is het artikel 'gedepubliceerd'. Dit betekent dat het artikel niet meer zichtbaar is op de website.

Bovenin heb je de keuze uit verschillende voor zichzelf sprekende acties. Je kunt daar artikelen archiveren, publiceren (online zetten), depubliceren (offline halen), verwijderen, bewerken, een nieuw artikel aanmaken en enkele instellingen wijzigen (onder Opties). De laatste is niet van toepassing en hoef je niet aan te klikken.

# De instellingen die je wijzigt onder "Opties" hebben gevolgen voor alle artikelen op de website, doe dit dus niet.

Tot slot kan je filteren welke artikelen je in de lijst wilt zien, bijvoorbeeld alle artikelen uit een bepaalde categorie, of alle artikelen in een bepaalde taal. De filtervelden worden zichtbaar na het klikken op de knop "Zoekmiddelen".

Via 'nieuw' (de groene knop, linksboven) kan je een nieuw artikel aanmaken. Je komt dan op het volgende scherm terecht:

| 🕱 Systeem Gebruikers Menu's Inhoud Componenten Extensies Help                                                | er ± - 1                       |
|----------------------------------------------------------------------------------------------------|--------------------------------|
| ✔ Artikelen: Nieuw                                                                                           | 🐹 Joomla!'                     |
| Copstaan 🗸 Opstaan & stutten + Opstaan & nieuw S Annuteren                                                   | Help                           |
| Titel * Alias Automatisch genereren vanuit titel                                                             |                                |
| Inhoud Opties Publicatie Instellen bewerkvenster Rechten                                                     |                                |
| ₫ [show/hide] Editor Code Preview                                                                            | Status<br>Gepubliceerd •       |
| O D Z U S I U S I I R A Paragraph ▼ Styles ▼ Ø Ø     Fontfamily ▼ Fontsize ▼ X Ø R S S I = ▼ ::: ▼ A A S S 0 | Categorie *                    |
|                                                                                                    | Joomla 3 👻                     |
|                                                                                                    | Speciaal<br>Yes No             |
|                                                                                                    | Toegang                        |
|                                                                                                    | Public •                       |
|                                                                                                    | Taal                           |
|                                                                                                    | Alle                           |
|                                                                                                    | Tags                           |
|                                                                                                    | Typ of selecteer enkele opties |
|                                                                                                    |                                |
|                                                                                                    |                                |
|                                                                                                    |                                |
| -                                                                                                    |                                |
| Paul Words: 0 🔬                                                                                              |                                |
| D Module Ct Menu Contactpersoon D Artikel 🖾 Afbeelding D Nieuwe pagina 🗸 Lees meer                           |                                |
| 🖬 Bekijk website   🕜 bezoekers   🚯 administrator   🕕 Berichten   — Utloggen                                  |                                |

Geef je artikel een titel (hou deze kort en krachtig). Het veld 'alias' mag je leeg laten. Deze vult Joomla! automatisch wanneer je het artikel opslaat.

Aan de rechterstaan staan een aantal opties die ingesteld moeten worden:

- Status: dit geeft aan of het artikel gepubliceerd is of niet.
- Categorie: selecteer de categorie (alleen van toepassing als deze worden gebruikt).
- Taal: selecteer de taal (dit geldt alleen voor meertalige websites).

In het grijze vlak plaats je tekst. Dit is het daadwerkelijke artikel. Een goed artikel bevat meestal 300 tot 350 woorden. Probeer hier aan te voldoen. Sla het artikel tussendoor regelmatig op door op de groene knop te klikken. Wanneer het artikel klaar is, klik dan op 'opslaan en sluiten'.

Als je een artikel wilt aanpassen, kan dit gemakkelijk via de overzichtspagina. Door op de titel van het artikel te klikken kom je in het artikel terecht. Hierin kun je de tekst aanpassen en vervolgens weer opslaan. Klik ALTIJD op 'opslaan en sluiten' wanneer je klaar bent met de aanpassingen.

| AUROUTE NOUW                                                  |                                     | M Joomic    |
|---------------------------------------------------------------|-------------------------------------|-------------|
| 55 Optimen 🖌 Optimen & stutter + Optimen & neuron O Annulesen |                                     | <b>0</b> 10 |
| Allas Automatisch generaren varuit thei                       |                                     |             |
| coud Opties Publicatie Instellen bewerkvenster Rechten        |                                     |             |
| (show/hote)                                                   | Editor Code Preview Cirpubliceerd • |             |
| D D C A / 2 4 8 8 8 8 m Propub. • Syles • 2 4                 | Category 1                          |             |
| ntamy + Fentale + 🖌 🖉 🖹 🗄 🗉 🗄 + 🗄 + 🗛 🖟 🖓 -                   | Joania 3 ·                          |             |
|                                                               | Facility                            |             |
|                                                               | yes No.                             |             |
|                                                               |                                     |             |
|                                                               | Date +                              |             |
|                                                               |                                     |             |
|                                                               | 14                                  |             |
|                                                               |                                     |             |
|                                                               | Tags                                |             |
|                                                               | Typ of selecteer enkels opties      |             |
|                                                               |                                     |             |
|                                                               |                                     |             |
|                                                               |                                     |             |
|                                                               |                                     |             |
|                                                               |                                     |             |

Om een artikel zichtbaar te maken op de website moet deze gekoppeld worden aan een menu-item.

# Als je een artikel in een bestaande categorie heb geplaatst is dit niet van toepassing!

#### Een nieuw menu-item toevoegen

Via "Menu's" kan je het menu openen waaraan je een nieuw item wilt toevoegen. Je komt dan op de volgende pagina terecht:

| 🕱 Systeem - Gebruikers - Menu's - Int | noud   Componenten   Extensies  Help                                                   |                     | c 1 -                    |
|---------------------------------------|----------------------------------------------------------------------------------------|---------------------|--------------------------|
| Menu's: Items (Bottom menu)           |                                                                                        |                     | 🔀 Joomla!"               |
| Nieuw Bewerken                        | ceren 🔕 Depubliceren 🗹 Inchecken 🖈 Startpagina 🖓 Opnieuw opbouwen 🗉 Batch 🖀 Prullenbak |                     | Help Copties             |
| (C)<br>Menu's                         | Vebsite     Bottom menu                                                                |                     | Volgorde oplopend 🔹 20 👻 |
| Menu-items                            | * 📄 Status Titel Menu                                                                  | Startpagina Toegang | Taal ID                  |
|                                       | Algemene voorwaarden Artikelen > Individueel artikel                                   | Public              | Alle 129                 |
|                                       | Privacy policy (Alias privacy-policy)     Artitolen » Individued artikel               | Public              | Alle 127                 |
|                                       | E Disclaimer (Allas: disclaimer)<br>Artikelen > Individueal artikel                    | Public              | Alle 128                 |
|                                       | E Copyright (Alas: copyright)<br>Attitoten - Individued attited                        | Public              | Alle 790                 |
|                                       | E Links (Altas Inita)<br>Artikeln > Individueal artikel                                | Public              | Alle 267                 |
|                                       | E Sitemap (Alas stemap)<br>Artikelen > Individueal artikel                             | 1 Public            | Alle 126                 |

🖻 Bekijk website | 🚺 bezoekers | 🚺 administrator | 🕕 Berichten | -- Uitloggen

Je kunt een nieuw menu-item aanmaken door de actie "Nieuw" (groene knop) aan te klikken. Het volgende scherm opent:

| 🐹 Systeem Gebruikers Menu's Inhoud Componenten Extensies Help     | . e 1 -                                                  |
|-------------------------------------------------------------------|----------------------------------------------------------|
| E Menu's: Nieuw menu-item                                         | 🔀 Joomla!'                                               |
| 🗹 Opslaan 🖌 V Opslaan & sluiten 🕴 + Opslaan & nieuw 🛛 🌢 Annuleren | Help                                                     |
| Menutitei * Alias Automatisch genereren vanuit titel              |                                                          |
| Gegevens Linktype Paginaweergave Metadata Moduletoewijzing        |                                                          |
| Menu-itemtype * 🗮 Selecteren                                      | Menu *                                                   |
| Link                                                              | Hoofditem                                                |
| Deelvenster Hoofd ·                                               | Menu-item root                                           |
| Templatestijl  - Gebruik standaard -                              | Volgorde<br>Instellen volgorde is beschikbaar na onslaan |
|                                                                   | Status                                                   |
|                                                                   | Gepubliceerd 👻                                           |
|                                                                   | Standaard pagina                                         |
|                                                                   | Yes No                                                   |
|                                                                   | Public -                                                 |
|                                                                   | Taal                                                     |
|                                                                   | Alle                                                     |
|                                                                   | Notitie                                                  |
|                                                                   |                                                          |
|                                                                   |                                                          |
|                                                                   |                                                          |

🖬 Bekijk website | 🚺 bezoekers | 🚺 administrator | 🕕 Berichten | -- Uitloggen

Typ bij 'Menutitel' dezelfde naam als het artikel. Heb je bijvoorbeeld het artikel de titel 'test' gegeven? Doe dit dan ook bij de menutitel. Bij "Menu-itemtype" kies je voor Artikelen > Individueel artikel. Hierna verschijnt een extra veld "Selecteer artikel" waarin je het artikel kiest. Bij meertalige websites kies je de taal. Maak je een sub-menu item, dan kun je onder "Hoofditem" aangeven onder welk menu item het nieuwe subitem geplaatst moet worden.

Als dit alles ingesteld is, klik dan op 'opslaan en sluiten'. Het menu item zal nu zichtbaar zijn op de website. Ook hier geldt dat wanneer je op het groene vinkje klikt, het menu item niet meer zichtbaar zal zijn.

Dit was de basis uitleg van Joomla. Mocht je vragen hebben of er toch niet helemaal uitkomen, mag je altijd contact met ons opnemen!

Beetsstraat 9 3261 PL Oud-Beijerland 0186 619244 marcom@schot.nl

schot.nl

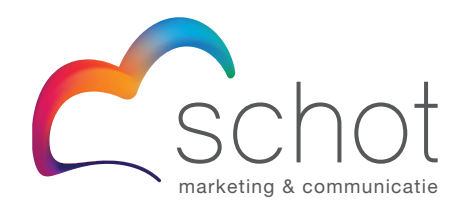